ぜひこの関数の使い方を覚えよう。

慣れると超便利!

白帯級

初

級レ

べ

N

茶帯

級

中

級

レベ

ル

黒帯

級

Ŀ

級

V

べ

ル

件教は?

11

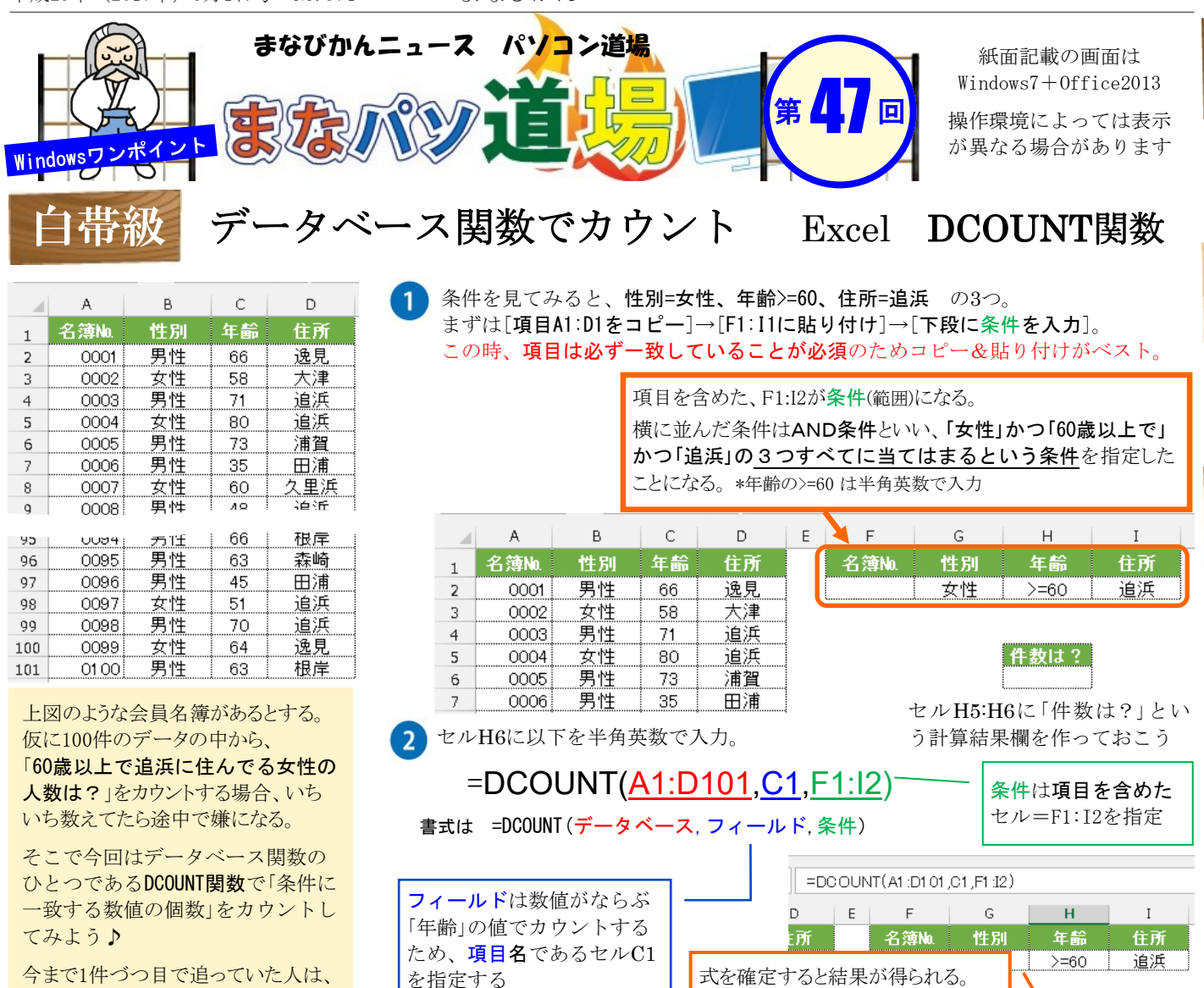

このように条件範囲を作って計算

できる関数もあるんじゃ。